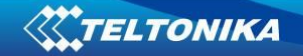

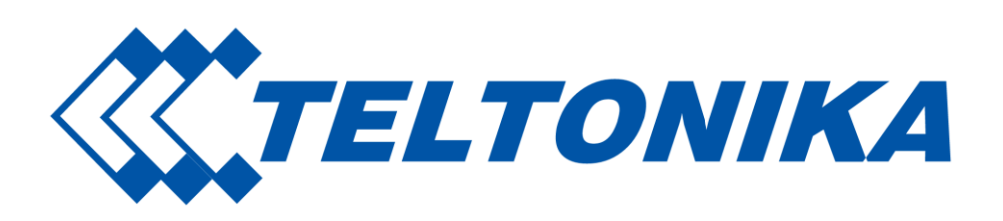

# **Remote Management System**

QSG v. 0. 3 (DRAFT)

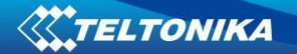

## 1. Router configuration.

Monitoring functionality allows your router to be connected to RMS (Remote Management System). In *System -> Administration -> Monitoring* tab (1 pic.) is shown LAN MAC address and router serial number which will be needed when adding device to monitoring system.

| General       | Troubleshoot  | Backup          | Access Control    | Diagnostics | MAC Clone | Overview | Monitoring |           |
|---------------|---------------|-----------------|-------------------|-------------|-----------|----------|------------|-----------|
| Remot         | e Monitoring  |                 |                   |             |           |          |            |           |
| Remote A      | ccess Control |                 |                   |             |           |          |            |           |
|               | Enable re     | emote monitorir | ng 🔲              |             |           |          |            |           |
| Status        |               |                 |                   |             |           |          |            |           |
| Monitoring    |               |                 | Disabled          |             |           |          |            |           |
| Router LAN I  | MACaddress    |                 | 00:1E:42:00:00:00 |             |           |          |            |           |
| Router serial | number        |                 | 00000001          |             |           |          |            |           |
|               |               |                 |                   |             |           |          |            | Refresh C |
|               |               |                 |                   |             |           |          |            | Save      |

#### 1 pic. RUT9 monitoring configuration window.

|    | Field name               | Explanation                                   |
|----|--------------------------|-----------------------------------------------|
| 1. | Enable remote monitoring | Check box to enable/disable remote monitoring |
| 2. | Monitoring               | Shows monitoring status.                      |
| 3. | Router LAN MAC address   | MAC address of the Ethernet LAN ports         |
| 4. | Router serial number     | Serial number of the device                   |

## 2. Login to RMS system.

Go to Website: <u>http://rms.teltonika.lt/index.php</u>

The user name and password is provided by Teltonika.

Contact with your sales manager for detailed information.

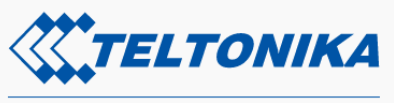

Remote Management System

| Password:        |       |  |
|------------------|-------|--|
| Forgot password? |       |  |
|                  | Login |  |

2 pic. RMS login page.

## 3. Add device to RMS.

To add Router to RMS press *Management -> Device -> Add device* (3 pic).

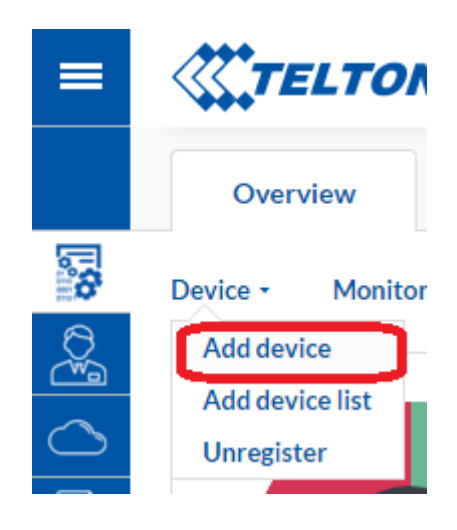

3 pic. Add device.

In *Add device* (4 pic) window, type your router Serial number and MAC address (LAN) and then press *Add device* button. Router serial number and MAC address are show in router WebUI *System -> Administration -> Monitoring* tab (1 pav.).

| А             | dd device         |   |
|---------------|-------------------|---|
| Profile:      |                   |   |
| PP_TPP        |                   | Ŧ |
|               |                   |   |
| Serial number | MAC address (LAN) |   |
|               |                   | Θ |
|               |                   | + |
|               |                   |   |
|               | Add device        |   |

4 pic. Add device